## Kilka zdań o systemie FK2000

W skład systemu FK2000 wchodzą następujące elementy:

- KARTOTEKA KONT FK2000b prowadzenie kartoteki kont z księgowaniami, przeglądanie, wyszukiwanie, sporządzanie wykazów i zestawień. Może obsługiwać dowolną ilość niezależnych kartotek (oddzielnych podmiotów gospodarczych).
- KSIĘGOWANIE FK2000a3 wyspecjalizowany program do księgowania a także do robienia poprawek. Wyposażony w mechanizmów wspomagające takich jak: podkładanie dekretacji z wcześniej zaksięgowanych dokumentów, bieżąca kontrola i podgląd kartotek i tablic przy podawaniu kont i klasyfikacji.
- BUDŻET FK2000d obsługuje klasyfikację budżetową, plany, wykazy, różnego rodzaju zestawienia i sprawozdania z księgowości budżetowej. Może zbierać dane z jednej lub z kilku kartotek (jednostek budżetowych). Przesyła dane do kwartalnego "Sprawozdania RIO".

Oczywiście użytkownik nie zainteresowany księgowością budżetową, nie musi używać programu BUDŻET

Oferujemy także programy

- Fakturowanie
- Rejestr VAT.
- Rozrachunki faktura-zapłata.
- Płace, kadry.
- Środki trwałe, wyposażenie.

Z wyżej wymienionych programów możemy zmontować system idealnie dopasowany do potrzeb klienta, pracujący w sieci na zintegrowanej bazie danych.

Jesteśmy przede wszystkim twórcami programów, które od podstaw są naszym dziełem. Możemy je dowolnie modyfikować, rozbudowywać i łączyć. Taka też jest praktyka naszego działania. Utrzymujemy stały kontakt z naszymi klientami, ciągle dopasowując programy do rosnących potrzeb i zmieniających się warunków.

Nasza firma działa od 1989r. Wieloletnie doświadczenie w tworzeniu i wdrażaniu programów łączymy z najnowocześniejszymi rozwiązaniami jakie daje Windows i Delphi.

Zapraszamy na naszą stronę **www.info-spolka.com** gdzie można znaleźć bieżącą informację o nas i o naszych produktach.

#### W kilku zdaniach o nas

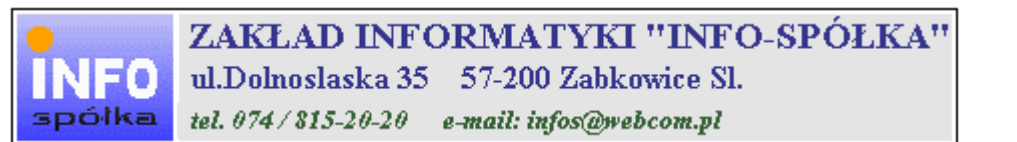

Działamy od 1989 roku na terenie byłych województw wałbrzyskiego i wrocławskiego. Zajmujemy się tworzeniem programów komputerowych dopasowanych do potrzeb użytkownika. Nasza specjalność to księgowość (w tym budżetowa), fakturowanie, gospodarka magazynowa, płace, kadry, czynsze i inne opłaty.

Jesteśmy przede wszystkim twórcami programów, które od podstaw są naszym dziełem. Możemy je dowolnie modyfikować, rozbudowywać i łączyć. Taka też jest praktyka naszego działania. Utrzymujemy stały kontakt z naszymi klientami, ciągle dopasowując programy do rosnących potrzeb i zmieniających się warunków.

#### Możesz od kogoś kupić gotowy program. My stworzymy Ci program taki jakiego potrzebujesz.

W większości urzędów miast i gmin byłego województwa wałbrzyskiego, nasze programy obsługują podatki, czynsze, księgowość budżetową i płace.

Mamy około stu klientów, którym sprzedaliśmy prawie tysiąc programów. Wszystkie, z bardzo nielicznymi wyjątkami, pracują do dzisiaj.

# Ponad dziesięcioletnie doświadczenie w tworzeniu i wdrażaniu programów, połączyliśmy z najnowocześniejszymi rozwiązaniami jakie daje Windows i Delphi 4.

Nasz adres i telefony można znaleźć w programie – menu "Pomoc / Firmówka". Zapraszamy na naszą stronę internetową **www.webcom.pl/~infos** gdzie można znaleźć bieżącą informację o nas i naszych produktach.

# Instrukcja obsługi

Prawdopodobnie właśnie w tej chwili korzystasz z tej operacji.

Po wywołaniu pojawia się okienko ze spisem treści.

|   | Tematy Pomocy: mastapp ? 🗙                                                       |
|---|----------------------------------------------------------------------------------|
|   | Zawartość Indeks Znajdź                                                          |
|   |                                                                                  |
|   | Kliknij temat, następnie przycisk Wyświetl, albo kliknij inną kartę, np. Indeks. |
|   | 🔖 WSTĘP                                                                          |
|   | 📎 OGÓLNIE                                                                        |
|   | 🔰 SZCZEGÓŁOWO                                                                    |
|   | 🔍 💊 Okienko główne                                                               |
|   | 🧄 📎 Menu "Zaznacz"                                                               |
|   | 📎 Menu "Lista płac"                                                              |
| Ì | 🚺 Menu "Ustawienia"                                                              |
|   | 2 Listy płac                                                                     |
|   | 👔 Tabela składników                                                              |
|   | 🕜 Rodzaj pracownika - pobierane składniki                                        |
|   | 2 Parametry                                                                      |
|   | 2 Hasta                                                                          |
|   | Menu "Pomoc"                                                                     |
|   | S DODATEK                                                                        |
|   |                                                                                  |
|   |                                                                                  |
|   | Z <u>a</u> mknij <u>D</u> rukuj Anuluj                                           |

Pewnie umiesz już rozwijać działy, podrozdziały i otworzyć odpowiedni rozdział.

Zwróć uwagę na zakładkę "Indeks"

| Zawartość Indeks Znajdź                                                                                                    |                           |
|----------------------------------------------------------------------------------------------------|---------------------------|
| 1. Wpisz pierwsze litery <u>s</u> zukanego wyrazu.                                                                                                    | ₽                         |
| 2 Kliknii szukane hasto indeksu, a nastennie l                                                                                                    | kliknii przucisk Wuświetł |
| blokada składników wyliczanych<br>dane wpisz<br>dane wpisz (wszystkie)<br>dokumentacja komputerowego przetwarza<br>dołącz do listy płac<br>firma-adresy i telefony<br>firmówka<br>formuły-konstrukcja<br>formuły-konstrukcja<br>Frz-funkcja<br>fwrz-funkcja<br>główne okienko<br>hasła<br>instrukcja obsługi<br>kadry | nia                       |
| <u>W</u> yświet                                                                                                    | l <u>D</u> rukuj Anuluj   |

Jest tu wiele haseł ułożonych alfabetycznie. Jeśli będziesz w górne pole wpisywał pierwsze litery, lista haseł będzie przesuwać się w odpowiednie miejsce.

Czasami łatwiej jest coś znaleźć, właśnie przy pomocy indeksów.

Po znalezieniu odpowiedniego rozdziału, pojawia się okienko zawierające treść tego rozdziału.

| 💡 ttt                                                                                                    |                                                                                          |                                                                      |                                                                    |                                                                    | _ 🗆 ×        |  |  |  |
|----------------------------------------------------------------------------------------------------|------------------------------------------------------------------------------------------|----------------------------------------------------------------------|--------------------------------------------------------------------|--------------------------------------------------------------------|--------------|--|--|--|
| Znajdź                                                                                                    | <u>I</u> ematy Pomocy                                                                    | <u>₩</u> stecz                                                       | <u>D</u> rukuj                                                     | <u>O</u> pcje                                                      |              |  |  |  |
| ₩ kilku zo                                                                                                    | laniach o na                                                                             | IS                                                                   |                                                                    |                                                                    | 4            |  |  |  |
| INFO<br>spółka                                                                                                    | ZAKŁAI<br>ul.Dolnosla<br>tel. 074/815                                                    | <b>) INFORM</b><br>aska 35 57<br>-20-20 e-ma                         | ATYKI ''<br>-200 Zabkow<br>iil: infos@webco                        | 'INFO-SP(<br>ice Sl.<br>om.pl                                      | ÓŁKA"        |  |  |  |
| Działamy od<br>wrocławskieg<br>dopasowany<br>tym budżeto<br>czynsze i inr                                                                                                    | 1989 roku na te<br>go. Zajmujemy s<br>ch do potrzeb u:<br>wa), fakturowani<br>ne opłaty. | erenie byłych v<br>się tworzeniem<br>żytkownika. N<br>ie, gospodarka | województw wa<br>n programów ko<br>lasza specjalno<br>a magazynowa | łbrzyskiego i<br>omputerowych<br>ość to księgow<br>, płace, kadry, | ość (w       |  |  |  |
| Jesteśmy przede wszystkim twórcami programów, które od podstaw są<br>naszym dziełem. Możemy je dowolnie modyfikować, rozbudowywać i<br>łączyć. Taka też jest praktyka naszego działania. Utrzymujemy stały<br>kontakt z naszymi klientami, ciągle dopasowując programy do<br>rosnących potrzeb i zmieniających się warunków. |                                                                                          |                                                                      |                                                                    |                                                                    |              |  |  |  |
| • (                                                                                                    |                                                                                          |                                                                      | K.d.,                                                              | 0:                                                                 | <br>• • • // |  |  |  |

- Zwróć uwagę na przyciski w górnej części okienka.
  Wciśnij "Tematy pomocy" jeśli chcesz wrócić do spisu treści.
  Wciśnij "Drukuj" jeśli chcesz wydrukować dany rozdział.

# Jak czytać instrukcję obsługi

Po uruchomieniu programu zobaczysz okienko główne. W górnej części tego okienka znajduje się menu. Kliknij "Pomoc" a następnie "Instrukcja obsługi".

Instrukcja składa się z czterech części

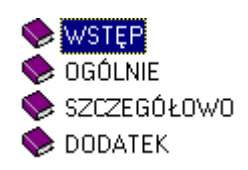

- WSTĘP W kilku zdaniach przedstawiamy program i naszą firmę.
- OGÓLNE Jest to część raczej teoretyczna. Opisuje zagadnienia oraz powiązania operacji traktowanych jako proces.
- SZCZEGÓŁOWO Ta część jest czysto praktyczna. Opisuje wszystkie operacje (każdą z osobna) ze wszystkimi szczegółami obsługi.
- DODATEK W tej części umieściliśmy opisy zagadnień luźno związanych z głównymi zadaniami programu oraz operacje wspólne dla wszystkich naszych programów. Jeśli używasz już jakiegoś, nie musisz tu zaglądać.

Sposób czytania zależy od tego, na jakim jesteś etapie.

- Pierwsze czytanie zacznij od pierwszych rozdziałów części OGÓLNEJ, opisujących uruchamianie programu i poruszanie się w nim.
- Próbuj uruchamiać operacje. Jeśli masz problemy, zajrzyj do opisu konkretnej operacji, w części SZCZEGÓŁOWEJ.
- W miarę poznawania programu, zaglądaj do części OGOLNEJ. To pozwoli ci uporządkować nabytą wiedzę i stworzyć ogólny obraz systemu. JEST TO BARDZO WAŻNE.
- W trakcie normalnej pracy będziesz zaglądał do części SZCZEGÓŁOWEJ, żeby przypomnieć sobie obsługę rzadziej stosowanych operacji.

#### Uważamy, że program poznaje się szybciej używając go, niż studiując dogłębnie instrukcje. Próbuj coś zrobić. Jeśli nie wychodzi, zajrzyj do instrukcji. To najszybszy sposób poznania programu.

Komputerowa instrukcja, właśnie taka jak ta, różni się od papierowej książki nie tylko formą ale przede wszystkim sposobem korzystania z niej.

- Możesz w kilku miejscach spotkać opisy tego samego zagadnienia. Tej instrukcji nie czyta się " od deski do deski". Najczęściej zaglądasz w określony rozdział, "przeskakujesz" między rozdziałami. Mogą być miejsca, do których nigdy nie trafisz. Dlatego rzeczy istotne opisujemy kilka razy, w różnych miejscach, aby zwiększyć prawdopodobieństwo dotarcia do nich.
- Nie piszemy, że "na ekranie pojawia się zestawienie, w którym jest ... to i owo ...". Zakładamy, że użytkownik siedzi przy komputerze i ma przed oczami właśnie to zestawienie. Po co pisać o tym co widać.
- Nie opisujemy wszystkich drobnych szczegółów obsługi. Sam program wysyła mnóstwo komunikatów w zależności od sytuacji. Dobrze zrobiony program powinien zachowywać się tak, że nawet bez zapoznania się z instrukcją obsługi, można go jako tako obsługiwać. Ponadto jest on zgodny ze środowiskiem Windows.

Zakładamy, że potrafisz poruszać się w środowisku WINDOWS, dlatego nie będziemy opisywali

posługiwania się okienkami, przyciskami, menu, paskami przewijania itp. Jest to dzisiaj powszechnie stosowany standard.

Czymś nowym może okazać się jedynie pasek nawigacji, występujący przy zbiorach danych. Szczegółowy opis znajdziesz w dodatku.

#### Klasyfikacja

Obok klasyfikacji budżetowej możemy zastosować dodatkowe klasyfikacje EU, EU2 i EU3. O ile klasyfikacja budżetowa jest ściśle określona o tyle klasyfikacje EU, EU2 i EU3 możemy definiować sami.

Klasyfikacja EU może składać się z kilku członów, które opisane są odpowiednimi symbolami, np. księgujemy wydatki na szkoły, przedszkola, które znajdują się w różnych miejscowościach. Te wydatki mogą być na książki, wyżywienie lub środki czystości. Będziemy chcieli wiedzieć ile wydatków mamy na szkoły a ile na przedszkola lub ile na daną miejscowość, więc ta klasyfikacja będzie składać się z trzech członów:

1 człon – miejscowość, np.:

- bd bardo,
- km kamieniec,
- zc ząbkowice,
- zi ziębice.

2 człon – typ jednostki, np.:

- bibl biblioteka,
- pszk przedszkole,
- szko szkoła.

3 człon – przeznaczenie, np.:

- czy środki czystości,
- ksi książki,
- wyż wyżywienie.

Poniżej widać przykład klasyfikacji składającej się z wyżej wymienionych członów, oddzielonych separatorami.

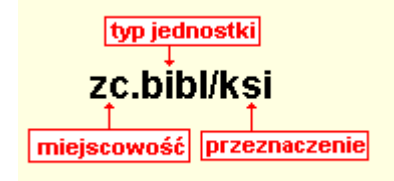

Aby oddzielić od siebie poszczególne symbole, zastosowano "." i "*I*". Równie dobrze można zastosować inne separatory, np. ",", "-", ";", itd.

#### Słowniki i formuły

Przykład klasyfikacji z poprzedniego rozdziału:

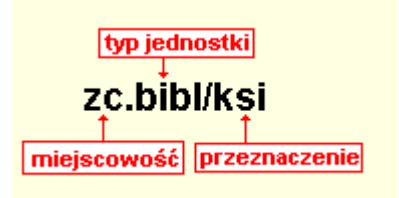

Do zbudowania przykładowej klasyfikacji z poprzedniego rozdziału potrzebne będą trzy słowniki:

- 1. Słownik "miejscowość";
- 2. Słownik "typ jednostki";
- 3. Słownik "przeznaczenie".

#### Do budowania słowników służy operacja "Ustawienia/ Słowniki".

Formuła określająca klasyfikację:

# miejscowość.typ jednostki/przeznaczenie

Formuła określa z jakich symboli składa się klasyfikacja oraz jakimi separatorami oddzielone są symbole klasyfikacji.

Formuły tworzy się przy pomocy operacji "Ustawienia/ Formuły".

#### Wzorzec klasyfikacji

Poniżej widać przykład klasyfikacji:

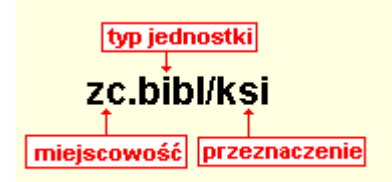

Wzorzec klasyfikacji – określa co należy wpisać w pola wyszukiwania.

Przykłady wzorców: % - wszystkie \_\_\_\_bibl% - pokaże wszystkie biblioteki (%bibl%) km% - pokaże wszystkio dla kamieńca

#### Uruchamiamy program

| 🚵 BUDŻET EU                        | FK2000eu                         |                                        |
|------------------------------------|----------------------------------|----------------------------------------|
| <u>W</u> ykazy <u>D</u> opisz/Usuń | <u>U</u> stawienia <u>S</u> pece | Pomoc                                  |
| wydatki                            | 2006                             |                                        |
| Symbol                             | Plan                             | Nazwa                                  |
|                                    |                                  |                                        |
|                                    |                                  | numer wersji                           |
|                                    |                                  |                                        |
|                                    |                                  |                                        |
|                                    |                                  |                                        |
|                                    |                                  |                                        |
|                                    |                                  |                                        |
|                                    |                                  |                                        |
|                                    |                                  |                                        |
|                                    |                                  |                                        |
|                                    |                                  | etykieta                               |
|                                    |                                  | ciyincia                               |
|                                    |                                  |                                        |
| symbol %                           | wybieranie                       | od  06-01-01 do  06-12-31 do  06-12-31 |
| 102000 1/6                         |                                  | komputer [eu] budžet EU                |

Po uruchomieniu (wywołaniu) programu, na ekranie pojawia się **okienko główne**. Od niego rozpoczynają się wszystkie operacje i do niego wracamy po ich zakończeniu.

Zamknięcie programu następuje standardowo przez kliknięcie w krzyżyk znajdujący się w prawym górnym rogu okienka.

W górnej części okienka znajduje się **menu główne**, w którym znajdziesz szereg operacji, wykazów i zestawień. Opiszemy je w kolejnych rozdziałach. Menu podzielone jest tematycznie na **bloki operacji**. Możesz bez obaw wywołać każdą z operacji. Jeśli operacja wykonuje coś nieodwracalnego w skutkach, pojawi się okienko ostrzegające. Spis wszystkich operacji znajdziemy w rozdziale "**Menu - spis operacji, ze wskazaniem odpowiednich rozdziałów opisujących szczegółowo daną operację**".

# Menu - spis operacji ze wskazaniem odpowiednich działów opisujących szczegółowo daną operację

#### Wykazy

- Pokaż księgowania (Patrz rozdział Wykazy i zestawienia)
- Wykaz dotacji (Patrz rozdział Wykazy i zestawienia)
- □ Zestawienia uniwersalne (Patrz rozdział Wykazy i zestawienia)
- □ Wybrana klasyf. w rozbiciu na konta (Patrz rozdział Wykazy i zestawienia)
- Szukaj księgowań zmiana klasyfikacji (Patrz rozdział Wykazy i zestawienia)
- □ Zestawienie klasyf.budż./ EU (Patrz rozdział Wykazy i zestawienia)
- Dziennik (Patrz rozdział Wykazy i zestawienia)
- Zestawienie obrotów i sald kont księgi głównej (Patrz rozdział Wykazy i zestawienia)
- Zestawienie obrotów i sald kont ksiąg pomocniczych (Patrz rozdział Wykazy i zestawienia)

#### Ustawienia

- Parametry (Patrz rozdział Ustawienia)
- □ Słowniki (Patrz rozdział Klasyfikacja EU)
- □ Formuły (Patrz rozdział Klasyfikacja EU)
- Obsługa RAPO (Patrz rozdział Ustawienia)
- Hasła (Patrz rozdział Dodatki)
- □ Uprawnienia (Patrz rozdział **Dodatki**)
- Dermin ważności (Patrz rozdział Dodatki)

#### Zakładanie klasyfikacji EU

Aby założyć klasyfikację EU należy:

- za pomocą operacji "Słowniki", stworzyć odpowiednie słowniki (patrz rozdział "Tworzenie słowników"),
- za pomocą operacji "Formuły", połączyć odpowiednie słowniki w klasyfikację EU (patrz rozdział "Formuły klasyfikacji EU").

Do obsługi tej klasyfikacji służy program FK2000a3, w którego instrukcji szczegółowo opisano operacje związane z obsługą klasyfikacji EU.

#### Tworzenie słowników

Słowniki tworzymy za pomocą operacji "Ustawienia/Słowniki".

| 200 | Słow | miki   |         |                      |       |                |          |       |          |
|-----|------|--------|---------|----------------------|-------|----------------|----------|-------|----------|
| 4   | slow | mik    | ki 👘    | nowy                 | ,     | usuń           | J        |       |          |
|     | Symt | ool sł | rownika | Nazwa 🔶              |       |                |          |       | <b>▲</b> |
|     | msc  |        |         | miejscowoś           |       |                |          |       |          |
|     | prz  |        |         | przeznacze           | nie 🛏 | nazwa słowi    | nika     |       |          |
|     | rwd  |        |         | rodzaj wyda          | atków |                |          |       |          |
|     | sam  |        |         | samochody            |       |                |          |       |          |
|     | syr  | nbol   | słown   | ika                  |       |                |          |       | <b>_</b> |
| 4   | sym  | bol    | le 🛛    | nowy                 | ,     | usuń           | J        | uwagi |          |
|     | Sym  | ool    | Naz     | wa <b>4</b>          |       |                |          |       | <b>▲</b> |
|     | • bd |        | baro    | do                   |       |                |          |       |          |
|     | km   |        | kam     | nieniec <sup>I</sup> | nazw  | va pozycji w : | słowniku |       |          |
|     | zc   |        | ząb     | kowice               |       |                |          |       |          |
|     | zi   |        | zięb    | oice                 |       |                |          |       |          |
|     | 500  | bol    | nozeii  | w słownii            | 211   |                |          |       |          |
|     | Jayn |        | pozycji | изонни               | (u)   |                |          |       |          |
|     |      |        |         |                      |       |                |          |       |          |
|     |      |        |         |                      |       |                |          |       |          |
|     |      |        |         |                      |       |                |          |       |          |
|     |      |        |         |                      |       |                |          |       | -1       |
| I.  |      |        |         |                      |       |                |          |       | <u> </u> |

Aby dopisać nowy słownik należy wcisnąć przycisk "**nowy**". W górnej tabeli pojawi się linijka, w którą należy wpisać symbol i nazwę nowego słownika, np. ms miejscowość.

| Słowniki   |                 |       |
|------------|-----------------|-------|
| lowniki    | nowy usuń       |       |
| Symbol sto | wnika Nazwa     |       |
| prz        | przeznaczenie   |       |
| rwd        | rodzaj wydatków |       |
| sam        | samochody       |       |
| typ        | typ jednostki   |       |
| ??         |                 | •     |
| symbole    | nowy (          | uwagi |
| Symbol     | Nazwa           |       |
|            |                 |       |
| •          |                 |       |
|            |                 |       |
|            |                 |       |
|            |                 |       |
|            |                 |       |
|            |                 |       |
|            |                 |       |
|            |                 |       |
|            |                 |       |
|            |                 |       |
|            |                 |       |
|            |                 |       |

W dolną tabelkę , wciskając przycisk "**nowy**", wpisujemy symbol i nazwę elementów danego słownika np. zi ziębice.

Możemy tu również wpisać uwagi dotyczące danego słownika – wystarczy wcisnąć przycisk "**uwagi**".

Zarówno elementy z górnej jak i z dolnej tabeli można usuwać – wystarczy ustawić się na danej pozycji i wcisnąć przycisk "**usuń**".

#### Formuły klasyfikacji EU

Operacja "**Ustawienia/Formuły**" służy do tworzenia klasyfikacji EU, tzn. łączy odpowiednie słowniki (patrz rozdział "**Tworzenie słowników**") w klasyfikację.

| 🗳 Formuly         |           |  |
|-------------------|-----------|--|
| formuly nowa usuń |           |  |
| Formuka           | Nazwa     |  |
| Nec.typ/prz       | dotacje   |  |
| sam-rwd           | transport |  |
|                   |           |  |
|                   |           |  |
|                   |           |  |
|                   |           |  |
|                   |           |  |

Aby dopisać nową formułę należy wcisnąć przycisk "**nowa**". Pojawi się wtedy pusta linijka, w którą należy wpisać wzór i nazwę formuły. Formuła musi zawierać symbole słowników.

Aby usunąć daną formułę, należy się na niej ustawić i wcisnąć przycisk "usuń".

# Wykaz dotacji

| data operacji                                            | konta         | %                                         | (wzorzec bez separatoró                          |
|----------------------------------------------------------|---------------|-------------------------------------------|--------------------------------------------------|
| od 2006-01-01                                            | klasyf.EU     | %                                         | (np: 01%)                                        |
| do 2006-12-31                                            | klasyf.budż.  | %                                         | (np: W750112110%)                                |
|                                                          | nr dyspozycji | 2                                         | -                                                |
| ówek                                                     |               |                                           |                                                  |
| ówek<br>syntetyka EU/Konto/Bdz                           | syntetyka Ko  | nto/EU/Bdz                                | syntetyka Bdz/EU/Konto                           |
| ówek<br>syntetyka EU/Konto/Bdz<br>syntetyka EU/Bdz/Konto | syntetyka Ko  | onto/EU/Bdz                               | syntetyka Bdz/EU/Konto<br>syntetyka Bdz/Konto/EU |
| ówek<br>syntetyka EU/Konto/Bdz<br>syntetyka EU/Bdz/Konto |               | onto/EU/Bdz<br>onto/Bdz/EU<br>księgowania | syntetyka Bdz/EU/Konto<br>syntetyka Bdz/Konto/EU |

Wywołujemy go z menu "Wykazy" - "Wykaz dotacji".

Jeśli zaznaczymy pole "**generować księgowania**" i wciśniemy przycisk "**syntetyka Konto/Bdz/EU**" pojawi się wykaz, a następnie okienko, dzięki któremu można wygenerować księgowania do programu KSIĘGOWANIE (FK2000a3).

| 🔛 Generowanie                                | księgowań                                                      |                                                                                                    |
|----------------------------------------------|----------------------------------------------------------------|----------------------------------------------------------------------------------------------------|
| ustaw                                        | zbiór przesyłki<br>C: \aai\fk2000a3\eee<br>☑ przed zapisem usu | :.txt<br>iń zawartość                                                                                                    |
| zmiana numeru kor<br>poniższego wzoru p      | nta wg<br>przetwarzania                                        | UWAGA !!! W numerze konta<br>nie bierzemy pod uwagę separatorów.                                                                                                    |
| źródło<br>C plan<br>C kwota Wn<br>C kwota Ma | docelowo<br>C plan<br>G kwota Wn<br>C kwota Ma                 | Wzór przetwarzania może zawierać zapisy:<br>[n] n-ty znak przetwarzanego ciągu,<br>[n% n-ty znak i wszystkie następne.<br>Np. wzór [1% zwraca nr konta bez zmian.<br>Np. wzór 9012[4% przekształci nr konta<br>221570 na 9012570. |
| se salub<br>wy                               | v izmień znakj<br>konaj                                        | Np. wzór 9012[4][5] przekształci nr konta<br>221570 na 901257.                                                                                                    |

ustaw – ustawia ścieżkę do zbioru tekstowego, do którego ma być przesłana przesyłka.

Przed przesłaniem przesyłki można wyczyścić zbiór tekstowy, do którego ma ona trafić. Należy w tym celu włączyć znacznik "**przed zapisem usuń zawartość**".

Należy podać **wzorzec konta**, na którym przesyłka ma być zaksięgowana. Wybieramy także źródło (odpowiednia część wykazu, np.: plan, kwota Wn, kwota Ma, saldo) oraz zaznaczamy **docelową** formę przesyłki (postać w jakiej przesyłka ma być zaksięgowana, np.: w postaci planu).

Dodatkowo można również zaznaczyć opcję **zmiany znaku** (księgowania z przesyłki zostaną przemnożone przez "-1").

wykonaj – przesyła przesyłkę do zbioru tekstowego.

# Pokaż księgowania

Wywołujemy go z menu "Wykazy" - "Pokaż księgowania".

Przy pierwszym wejściu pojawi się okienko informujące nas o tym, że należy podać ograniczenia wyszukiwania księgowań. Przeważnie wciskamy "**NIE**". W przeciwnym wypadku program pokaże nam wszystkie księgowania ze wszystkich kont. Pojawi się okienko, w którym należy wprowadzić te ograniczenia.

| Księgowar   | 11a      | <b>F</b>                                   | 4        |            |      | - Income | E   |     |
|-------------|----------|--------------------------------------------|----------|------------|------|----------|-----|-----|
| Data operac | nr konta | nazwa konta                                | Kwota Wn | Kwota Ma   | Plan | EU       | EU2 | E   |
| 2006-02-09  | 10001    | gajdziak włodzimierz Ząbkowice Dolnośląska |          | 33         |      | zc.psz   | 4   |     |
| 2006-02-23  | 10001    | gajdziak włodzimierz Ząbkowice Dolnośląska | 133      |            |      |          |     |     |
| 2006-02-23  | 10001    | gajdziak włodzimierz Ząbkowice Dolnośląska | 11       |            |      |          |     |     |
| 2006-02-23  | 10001    | gajdziak włodzimierz Ząbkowice Dolnośląska | 22       |            |      |          |     |     |
| 2006-02-23  | 10001    | gajdziak włodzimierz Ząbkowice Dolnośląska | 23       |            |      |          |     |     |
| 2006-02-23  | 10001    | gajdziak włodzimierz Ząbkowice Dolnośląska | 24       |            |      |          |     |     |
| 2006-02-23  | 10001    | gajdziak włodzimierz Ząbkowice Dolnośląska | 25       |            |      |          |     |     |
| 2006-02-23  | 10001    | gajdziak włodzimierz Ząbkowice Dolnośląska | 26       |            |      |          |     | T   |
| 2006-02-23  | 10001    | gajdziak włodzimierz Ząbkowice Dolnośląska | 27       |            |      |          |     |     |
| 2006-02-23  | 10001    | gajdziak włodzimierz Ząbkowice Dolnośląska | 17       |            |      |          |     |     |
| 2006-02-23  | 10001    | gajdziak włodzimierz Ząbkowice Dolnośląska | 12       |            |      |          |     |     |
| 2006-02-23  | 10001    | gajdziak włodzimierz Ząbkowice Dolnośląska | 11       |            |      |          |     |     |
| 2006-02-23  | 10001    | gajdziak włodzimierz Ząbkowice Dolnośląska | 15       |            |      |          |     |     |
| 2006-02-23  | 10001    | gajdziak włodzimierz Ząbkowice Dolnośląska | 16       |            |      |          |     |     |
| 2006-02-23  | 10001    | gajdziak włodzimierz Ząbkowice Dolnośląska | 17       |            |      |          |     |     |
| 2006-02-23  | 10001    | gajdziak włodzimierz Ząbkowice Dolnośląska | 18       |            |      |          |     | E   |
| 2006-02-23  | 10001    | gajdziak włodzimierz Ząbkowice Dolnośląska | 19       |            |      |          |     |     |
| 2006-02-23  | 10001    | gajdziak włodzimierz Ząbkowice Dolnośląska | 33       |            |      |          |     | 18  |
|             |          |                                            |          |            |      |          | 1   | >   |
|             | Kwota Wn | Kwota Ma Plan okres i                      | od [     | dział      | 2    | EU 🕅     |     | - 7 |
|             | 8 531    | ,14 994 ,                                  | do 🖂 🚽   | - rozdział | %    | EU2 %    |     | ?   |
| 4000        |          |                                            |          | _ paragraf | %    | EU3 %    |     | - 7 |
|             | poka     | až wydruk <b>szukaj</b> <sup>nr kon</sup>  | ta  %    |            |      |          |     | _   |

sumuj – podsumowuje zawartość tabeli.

pokaż – pokazuje pełną treść danego księgowania.

**sam plan** – zaznaczenie tej opcji i wciśnięcie przycisku "**szukaj"** sprawia, że w tabeli pojawi się sam plan.

**nr dyspozycji** – pokazuje księgowania z zadanym nr dyspozycji. Należy go wpisać i wcisnąć przycisk "**szukaj**".

okres od-do – pokazuje księgowania z zadanego okresu. Należy go wpisać i wcisnąć przycisk "szukaj".

nr konta – pokazuje księgowania z wybranego konta. Należy go wpisać i wcisnąć przycisk "szukaj".

**dział, rozdział, paragraf** – pokazuje księgowania z zadaną klasyfikacją budżetową. Należy ją wpisać i wcisnąć przycisk "**szukaj**".

**EU, EU2, EU3** – pokazuje księgowania z zadaną klasyfikacją dodatkową. Można ją wpisać i wcisnąć przycisk "**szukaj**", lub wcisnąć przycisk "?". Pojawi się okienko z użytymi klasyfikacjami.

| 🎎 Klasyfikacja EU |          |
|-------------------|----------|
| EU                |          |
| km.bibl/czy       | E E      |
| km.pszk/ksi       |          |
| km.pszk/wyż       |          |
| zc.pszk/ksi       | -        |
|                   |          |
| 2                 | Szukai   |
| 1.4               | - scural |
| wybierz           |          |

Należy wyszukać odpowiednią, ustawić się na niej i wcisnąć przycisk "**wybierz**". Wybrana klasyfikacja pojawi się w polu z ograniczeniami. Teraz wystarczy wcisnąć przycisk "**szukaj**", a w tabeli pojawią się księgowania z zadaną klasyfikacją.

wydruk – pokazuje wydruk księgowań wybranego konta.

#### Wykazy i zestawienia - ogólnie

W bloku operacji "**Wykazy**" znajdziesz szereg wykazów i zestawień. Wywołaj jeden z nich i zobaczyć efekt. Nie obawiaj się – tego typu operację nie wprowadzają żadnych zmian w bazie danych.

**Zestawienia uniwersalne** – pozwala na samodzielne zdefiniowanie wyglądu wykazu - patrz rozdział "Zestawienia uniwersalne".

**Wybrana klasyfikacja w rozbiciu na konta** – dla zadanej klasyfikacji EU sporządza zestawienie księgowań w rozbiciu na konta.

Szukaj księgowań (zmiana klasyfikacji) – służy do wyszukiwania księgowań z zadaną klasyfikacją EU z możliwością zmiany tej klasyfikacji.

Zestawienie klasyfikacji budżetowej / EU – zestawia księgowania wg klasyfikacji EU i budżetowej.

Wykazy i zestawienia nie powodują żadnych zmian w bazie danych. Możemy je uruchamiać bez obawy że coś zepsujemy.

Każdy wykaz czy zestawienie rozpoczyna się od określenia warunków – np. badany okres, konta, kartoteki itp.

Wynik zawsze najpierw pojawia się na ekranie. Możemy go obejrzeć i ewentualnie wydrukować, wciskając przycisk z wizerunkiem drukarki.

#### Zestawienia uniwersalne

Wywołujemy go z menu "**Wykazy**" – "**Zestawienia uniwersalne**". Pozwala on na samodzielne zdefiniowanie wyglądu wykazu. Zadaniem tego wykazu jest wybranie określonych księgowań i zestawienie ich wg klasyfikacji EU z możliwością podsumowania.

|    | 💫 zestawienia (uniwersalne)                                                                                                    | -O×                                                                                                    |    |
|----|----------------------------------------------------------------------------------------------------|----------------------------------------------------------------------------------------------------|----|
| 11 | →nagłówek zestawienie                                                                                                    |                                                                                                    |    |
| 9  | kolumna I       kolumna I       kolumna II       kolumna III         kolumna II       nagłówek kolumny       10         kolumna III       2121 | UWAGA ! Można podać<br>wiele numerów kartotek a<br>także wiele wzorców kont<br>oddzielając je przecinkami. |    |
| 1  | n-ry kartotek (np: 2,7) <b>√4</b>                                                                                                    | plan - księgowania<br>planu (BO+zmiany)                                                                    |    |
| 2  | okres od 06-01-01                                                                                                    | plan BO - księgowania<br>planu z symbolem BO<br>(ignoruje duże/małe)                                       |    |
|    | klasyfikacja<br>EU % C plan C Ma                                                                                                    | plan zmiany - jak wyżej<br>z symbolem innym niż BO                                                         |    |
| 3  | EU2 % C plan BD 7                                                                                                    | 🔽 same podsumowania 🖡                                                                                      | -1 |
|    | wydatki 1. 1 2 miejscowoś                                                                                                    | ustawienia 🖌                                                                                               | -1 |
|    | rozdział %     2.     4     4     typ jednostki       paragraf %     3.     9     3     przeznaczenie                                          | wykonaj                                                                                                    | -[ |

1. Wybieramy rodzaj klasyfikacji (EU, EU2 lub EU3), wg której ma być sporządzone zestawienie.

2. Określamy okres, z którego należy wybierać księgowania.

**3.** Podajemy ograniczenia umożliwiają wybór księgowań z konkretną klasyfikacją EU lub klasyfikacją budżetową.

**4.** Podajemy n-ry kartotek, z których będą brane księgowania. Można podać wiele numerów kartotek oddzielając je przecinkami.

**5.** Podajemy wzorce kont, z jakich będą zbierane księgowania. Można podać wiele wzorców kont oddzielając je przecinkami.

6.

- wykonanie do zestawienia bierze kwotę Wn Ma,
- plan do zestawienia bierze księgowania planu (BO+zmiany),
- plan BO do zestawienia bierze księgowania planu z symbolem BO (ignoruje duże/małe),
- plan zmiany jak wyżej z symbolem innym niż BO.

**7.** Określamy czy kwota Wn czy Ma jest uważana za zwiększenie (jest dodawana) i czy kwota Wn czy Ma jest uważana za zmniejszenie (jest odejmowana).

8. Określamy podsumowania i ustalamy skąd mają być brane nazwy dla poszczególnych członów

klasyfikacji (patrz dalej).

**9.** Zaznaczamy ile kolumn będzie użytych (maksymalnie cztery). Dla każdej kolumny jest indywidualna zakładka z ustawieniami.

**10.** Podajemy nagłówek kolumny.

**11.** Podajemy nagłówek całego zestawienia.

**12.** Możemy zaznaczyć "**same podsumowanie**", jeśli chcemy aby na zestawieniu było widoczne tylko podsumowanie.

**13.** Ustawienia można zapamiętać i w dowolnym momencie je przywrócić. Służy do tego przycisk **"ustawienia"** (patrz dalej).

14. Wciskamy przycisk "wykonaj", aby obejrzeć zestawienie.

#### Ad. 8.) Podsumowania i nazwy dla poszczególnych członów klasyfikacji

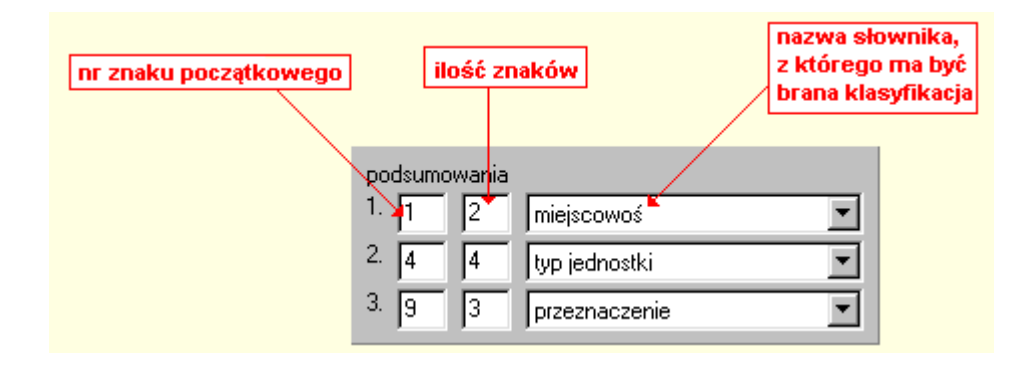

1. – podsumowanie podstawowe,

2. – drugi poziom podsumowania,

**3.** – określenie skąd mają być brane nazwy (z jakich słowników) dla poszczególnych członów klasyfikacji.

Powyższa fotografia przedstawia ustawienia dla przykładu opisanego we wstępie. Przykładowa klasyfikacja **bd.bibl/ksi**.

 podsumowanie podstawowe będzie robione dla dwóch pierwszych znaków klasyfikacji (np. bd). Nazwa będzie brana ze słownika o nazwie "miejscowość".

**2.** – drugi poziom podsumowania będzie robiony dla czterech znaków, począwszy od znaku czwartego (np. **bibl**). Nazwa będzie brana ze słownika o nazwie "**typ jednostki**".

**3.** – Nazwa będzie brana ze słownika o nazwie "**przeznaczenie**" wg trzech znaków począwszy od dziewiątego znaku (np. **ksi**) - patrz poniższy rysunek.

|                       | 0,00                                                                                                    |                                                                                                    | 0,00                                                                                                    |                                                                                                    |                                                                                                    |
|-----------------------|----------------------------------------------------------------------------------------------------|----------------------------------------------------------------------------------------------------|----------------------------------------------------------------------------------------------------|----------------------------------------------------------------------------------------------------|----------------------------------------------------------------------------------------------------|
| 0,0                   |                                                                                                    | 0,00                                                                                                    |                                                                                                    | OGÓŁEM                                                                                                    |                                                                                                    |
| 1 800,00              | 0,00                                                                                                    | 0,00                                                                                                    | 0,00                                                                                                    | ząbkowice                                                                                                    |                                                                                                    |
| tawowe 1 800,00       | 0,00                                                                                                    | 0,00                                                                                                    | 0,00                                                                                                    | przedszkole                                                                                                    |                                                                                                    |
| 1 800,00              | 0,00                                                                                                    | 0,00                                                                                                    | 0,00                                                                                                    | w yżywienie                                                                                                    |                                                                                                    |
| 400,00                | 0,00                                                                                                    | 0,00                                                                                                    | 0,00                                                                                                    | kameniec                                                                                                    |                                                                                                    |
| ziom 400,00<br>owania | 0,00                                                                                                    | 0,00                                                                                                    | 0,00                                                                                                    | szkoła<br>członów kla                                                                                                    | oszcze(<br>syfikacj                                                                                                    |
| 400,00                | 0,00                                                                                                    | 0,00                                                                                                    | 0,00                                                                                                    | środki czystości                                                                                                    |                                                                                                    |
| 567,00                | 0,00                                                                                                    | 0,00                                                                                                    | 0,00                                                                                                    | bardo                                                                                                    |                                                                                                    |
| 567,00                | 0,00                                                                                                    | 0,00                                                                                                    | 0,00                                                                                                    | biblioteka                                                                                                    |                                                                                                    |
| 567,00                | 0,00                                                                                                    | 0,00                                                                                                    | 0,00                                                                                                    | książki                                                                                                    |                                                                                                    |
| 2121                  |                                                                                                    |                                                                                                    |                                                                                                    | Nazw a                                                                                                    |                                                                                                    |
| 2006-01-01 - 2006-12- | 31                                                                                                    |                                                                                                    |                                                                                                    |                                                                                                    |                                                                                                    |
|                       | 2006-01-01 - 2006-12-3<br>2121 567,00 567,00 300,00 300,00 3 | 2006-01-01 - 2006-12-31 2121 567,00 0,00 567,00 0,00 400,00 0,00 400,00 0,00 400,00 0,00 1800,00 0,00 1800,00 0,00 0,00 0,00 0,00 0,00 0,00 0,0 | 2006-01-01 - 2006-12-31 2121 567,00 0,00 0,00 567,00 0,00 0,00 567,00 0,00 0,00 400,00 0,00 0,00 400,00 0,00 | 2006-01-01 - 2006-12-31<br>2121<br>567,00 0,00 0,00 0,00<br>567,00 0,00 0,00 0,00<br>567,00 0,00 0,00 0,00<br>400,00 0,00 0,00 0,00<br>400,00 0,00 0,00 0,00<br>1 800,00 0,00 0,00 0,00<br>1 800,00 0,00 0,00 0,00<br>1 800,00 0,00 0,00 0,00<br>0,00 0,00 0,00 0,0 | 2006-01-01 - 2006-12-31         2121       Nazw a         567,00       0,00       0,00       0,00       książki         567,00       0,00       0,00       0,00       biblioteka         567,00       0,00       0,00       0,00       bardo         400,00       0,00       0,00       0,00       środki czystości szkoła przywy dla p cztonów kła         2006,010       0,00       0,00       0,00       0,00       karrieniec         400,00       0,00       0,00       0,00       karrieniec       karrieniec         1800,00       0,00       0,00       0,00       przedszkole       karrieniec         1800,00       0,00       0,00       0,00       ząbkowice       O,00         0,00       0,00       0,00       0,00       ząbkowice       O,00 |

# Ad. 13.)

| Nazw                   |   |
|------------------------|---|
| zestawienie kwartalne  |   |
| zestawienie miesięczne |   |
| zestawienie roczne     |   |
|                        |   |
|                        |   |
|                        |   |
|                        |   |
|                        |   |
|                        | _ |
|                        |   |
|                        |   |
|                        |   |

podłóż – podłożenie wybranych ustawień.

zapamiętaj – zapamiętanie ustawień pod wybranym symbolem (nazwą).

**zapamiętaj nowy** – zapamiętanie ustawień pod nowym symbolem (nazwą) "xxx". Po zapamiętaniu można tę nazwę zastąpić inną.

usuń – usunięcie wybranych ustawień.

#### Wybrana klasyfikacja w rozbiciu na konta

Wywołujemy go z menu "**Wykazy**" – "**Zestawienia uniwersalne**". Dla zadanej klasyfikacji EU sporządza zestawienie księgowań w rozbiciu na konta.

| 💊 Obroty i salda wybranych kont 🛛 🔲 🗙                       |
|-------------------------------------------------------------|
| numery kartotek                                             |
| 1 klasyfikacja EU<br>klasyfikacja EU2<br>klasyfikacja EU3 ⊗ |
| nr konta 🗶 🔶 🕄                                              |
| pole robocze (grupa) 🏾 🗶 🔶 🕂                                |
| okres od 06-01-01<br>do 06-12-31                            |
| podsumowania cząstkowe dla                                  |
| 6 fi pierwszych znaków konta                                |
| podsumowania cząstkowe dla<br>2 pierwszych znaków konta     |
| wykonaj <mark>≁8</mark>                                     |

**1.** Podajemy n-ry kartotek, z których będą brane księgowania. Można podać wiele numerów kartotek wpisując je w poszczególne pola (maksymalnie 15).

2. Podajemy wzorzec klasyfikacji (EU, EU2 lub EU3).

3. Podajemy wzorzec konta, z jakiego będą zbierane księgowania.

4. Można wybrać konta z określonej grupy (pole robocze).

5. Określamy okres, z którego należy wybierać księgowania.

**6.** Określamy podsumowania cząstkowe dla pierwszych znaków konta (podsumowanie podstawowe).

**7.** Określamy podsumowania cząstkowe dla pierwszych znaków konta (drugi poziom podsumowania).

8. Wciskamy przycisk "wykonaj", aby obejrzeć zestawienie.

| Obroty 06-01-01 - 0            | 0-12-01       | Nont          | a: 70       |             |                  |
|--------------------------------|---------------|---------------|-------------|-------------|------------------|
| konto                          | obroty narast | tająco Wn/Ma. | w zadanymoł | resie Wn/Ma |                  |
| 101                            |               | 2 200,00      |             | 2 200,00    | kasa             |
| 10                             | 0,00          | 2 200,00      | 0,00        | 2 200,00    |                  |
| 130                            |               | 567,00        |             | 567,00      | rachunek bieżący |
| 13                             | 0,00          | 567,00        | 0,00        | 567,00      |                  |
| 1                              | 0,00          | 2 767,00      | 0,00        | 2 767,00    |                  |
| 20 podsumowanie<br>podstawowe  | 0,00          | 0,00          | 0,00        | 0,00        |                  |
| 2                              | 0,00          | 0,00          | 0,00        | 0,00        |                  |
| 400                            | 2 767 ,00     |               | 2 767 ,00   |             | koszty           |
| 40                             | 2 767,00      | 0,00          | 2 767,00    | 0,00        |                  |
| 4 drugi poziom<br>podsumowania | 2 767,00      | 0,00          | 2 767,00    | 0,00        |                  |
| 10                             | 0,00          | 0,00          | 0,00        | 0,00        |                  |
| 1                              | 0,00          | 0,00          | 0,00        | 0,00        |                  |
| 40                             | 0,00          | 0,00          | 0,00        | 0,00        |                  |
| 4                              | 0,00          | 0,00          | 0,00        | 0,00        |                  |
| RAZEM                          | 2 767,00      | 2 767,00      | 2 767,00    | 2 767,00    |                  |

# Obroty 06-01-01 - 06-12-31 Konta: %

#### Szukaj księgowań (zmiana klasyfikacji)

Wywołujemy go z menu "**Wykazy**" – "**Zestawienia uniwersalne**". Służy do wyszukiwania księgowań z zadaną klasyfikacją EU z możliwością zmiany tej klasyfikacji.

| 🎎 Szukaj księgowań (zmiana kla                                                                                                    | syfikacji) 📃 🔍                                                  |
|----------------------------------------------------------------------------------------------------|-----------------------------------------------------------------|
| wzorzec szukanej klasyfikacji<br>2<br>3<br>C EU O EU2 O EU3<br>wszystkie kartoteki<br>aktualnie wybrana kartoteka<br>okres od<br>5<br>do<br>to produce to produce | zmiana klasyfikacji wg poniższego<br>wzoru przetwarzania<br>[12 |
| konto  % ←6<br>tylko szukanie<br>C szukanie i próbna zmiana klasyfik<br>C szukanie i zmiana klasyfikacji                                                                                                    | acji (tylko na wydruku)                                         |

1.

- tylko szukanie wyszukuje księgowania spełniające podane warunki,
- szukanie i próbna zmiana klasyfikacji (tylko na wydruku) pokazuje na wydruku zmienioną klasyfikację (nie wprowadza zmian w bazie danych),
- szukanie i zmiana klasyfikacji zmienia klasyfikację w bazie danych.

2. Podajemy wzorzec klasyfikacji (EU, EU2 lub EU3).

- 3. Wybieramy rodzaj klasyfikacji (EU, EU2 lub EU3).
- 4. Podajemy czy księgowania mają być brane ze wszystkich kartotek czy z aktualnie wybranej.
- 5. Określamy okres, z którego należy wybierać księgowania.
- 6. Podajemy wzorzec konta, z jakiego będą zbierane księgowania.
- 7. Podajemy wzór przetwarzania (patrz dalej).

8. Wciskamy przycisk "wykonaj", aby obejrzeć zestawienie.

| Klasyfikacj | a: z%  | Okres:- | Konto:%   |           |                                         |
|-------------|--------|---------|-----------|-----------|-----------------------------------------|
| konto       | klasyf | ikacja  | kw ota Wn | kw ota Ma | data księgow ania, symbol, nr dokumentu |
| 101         | zc.po  | ls/wyż  |           | 900,00    | 06-02-23 KG-1/1/1                       |
| 101         | zc.po  | ls/wyż  |           | 900,00    | 06-02-23 KG-2/1/1                       |
|             |        |         | 0,00      | 1 800,00  |                                         |

Np. z jakiegoś powodu chcemy zmienić symbol w klasyfikacji z **zc.pszk/wyż** na **zc.pds/wyż**. Aby to zrobić należy podać następujący wzór przetwarzania:

[1][2][3]pds[8% - co oznacza, że trzy pierwsze znaki będą przepisane bez zmian. Następnie wstawione zostanie "pds" i od ósmego znaku (włącznie) przepisana będzie bez zmian reszta klasyfikacji.

#### Zestawienie klasyfikacji budżetowej / EU

Wywołujemy go z menu "**Wykazy**" – "**Zestawienia uniwersalne**". Zestawia księgowania wg klasyfikacji EU i budżetowej. Tzn. sumuje księgowania, które mają taką sama klasyfikację EU i klasyfikację budżetową.

| 💫 zestawienie klasyf.budż./ EU 🛛 💶 🗙                                            |
|---------------------------------------------------------------------------------|
| okres od 06-01-01 do 06-12-31                                                   |
| konto 🕺 🔶 📑                                                                     |
| klasyfikacja EU 👔<br>klasyfikacja EU2 🕱 🗾<br>klasyfikacja EU3 🕱                 |
| O dochody<br>O wydatki<br>⊙ bez znaczenia dział % ✓<br>rozdział %<br>paragraf % |
| wykonaj ← <mark>4</mark>                                                        |

- 1. Podajemy wzorzec klasyfikacji (EU, EU2 lub EU3) i klasyfikacji budżetowej.
- 2. Określamy okres, z którego należy wybierać księgowania.
- **3.** Podajemy wzorzec konta, z jakiego będą zbierane księgowania.
- 4. Wciskamy przycisk "wykonaj", aby obejrzeć zestawienie.

| Zestawienie księgowań | okres od 06-01-01 do 06-12-31 | konto: % |                  |             |
|-----------------------|-------------------------------|----------|------------------|-------------|
| Plan                  | Wn                            | Ma       |                  |             |
| 00,0                  | 2 767 ,00                     | 0,00     |                  |             |
| 00,0                  | 00,0                          | 567,00   | D.010.01000.0090 | bd.bibl/ksi |
| 00,0                  | 0,0                           | 400,00   | D.010.01000.0090 | km.s zko/o  |
| 00,0                  | 00,0                          | 1 800,00 | D.010.01000.0090 | zc.pszk/w   |
| 0,00                  | 2 767,00                      | 2 767,00 |                  |             |

#### Dziennik

Wywołujemy go z menu "Wykazy" – "Dziennik".

| okres od                | 2006-01-01 |      |
|-------------------------|------------|------|
| do                      | 2006-12-31 |      |
|                         |            |      |
| ( FI                    |            | 5113 |
| 💽 El<br>lasyfikacja 🛛 😵 | U C EU2C E | EU3  |

Należy wybrać według, której klasyfikacji wykaz ma być zrobiony, a także podać wzorzec klasyfikacji – formułę (patrz rozdział "**Wzorzec klasyfikacji"**).

#### Zestawienie obrotów i sald kont księgi głównej

Wywołujemy go z menu "Wykazy" – "Zestawienie obrotów i sald kont księgi głównej".

| 🎎 Zestawienie  | obrotów i 🔳 🗖 🛛                           |
|----------------|-------------------------------------------|
| okres od       | 2006-01-01                                |
| do             | 2006-12-31                                |
| klasyfikacja 😨 | U C EU2C EU3<br>a do Trans8.DBF<br>ykonaj |

Należy wybrać według, której klasyfikacji wykaz ma być zrobiony, a także podać wzorzec klasyfikacji – formułę (patrz rozdział **"Wzorzec klasyfikacji"**).

Zestawienie ma możliwość przesłania wyników do pliku **"Trans8.DBF"**, który znajduje się w obszarze lokalnym tego programu i można go przetwarzać przy pomocy różnych programów, np.: excela.

#### Zestawienie obrotów i sald kont ksiąg pomocniczych

| okres c                                                | ord 2006-01-01<br>do 2006-12-31                                               |
|--------------------------------------------------------|-------------------------------------------------------------------------------|
| klasyfikacja                                           | EU C EU2C EU3                                                                 |
| konto<br>Jeśli nic tutaj nie wp<br>Jeśli wpiszemy np.2 | <b>201</b><br>piszemy, pokaże wszystkie konta.<br>01, pokaże tylko konta 201. |
| ☐ tran                                                 | smisja do Trans8.DBF<br>wykonaj                                               |

Wywołujemy go z menu "Wykazy" - "Zestawienie obrotów i sald kont ksiąg pomocniczych".

Należy wybrać według, której klasyfikacji wykaz ma być zrobiony, a także podać wzorzec klasyfikacji – formułę (patrz rozdział "**Wzorzec klasyfikacji**").

W pole **"konto"** albo nie wpisujemy nic i program pokaże wszystkie konta, albo wpisujemy 3 pierwsze znaki konta np. 201 i program pokaże tylko konta 201.

Zestawienie ma możliwość przesłania wyników do pliku **"Trans8.DBF"**, który znajduje się w obszarze lokalnym tego programu i można go przetwarzać przy pomocy różnych programów, np.: excela.

# Parametry

Operację "**Parametry**" można znaleźć w menu głównym, blok "**Ustawienia**". Służy ona do ustawiania rodzaju drukarki.

| 6 | drukarka laserowa |
|---|-------------------|
| C | drukarka igłowa   |

# Pasek nawigacji

Czymœ nowym mo¿e okazaæ siê **pasek nawigacji**. Wystêpuje tam gdzie mamy do czynienia ze zbiorami danych. Sk³ada siê z szeregu przycisków opisanych poni¿ej z tym ¿e nie zawsze wystêpuj<sup>1</sup> wszystkie.

# **マイト エート イメ** の

Dzia<sup>3</sup>anie przycisków jest œciœle zwi<sup>1</sup>zane ze wskaŸnikiem ustawienia widocznym z lewej strony okienka zbioru.

- Ustaw na pierwszy.
- Ustaw na poprzedni.
- Ustaw na nastêpny.
- Ustaw na ostatni.
- Dodaj nowy (pusty).
- Usuñ.
- Poprawki (zmiany).
- ZatwierdŸ (zapisz) zmiany.
- Anuluj zmiany.
- Odœwie¿ Obraz tabeli jest "fotografi1" danych, wykonan¹ w jakimœ momencie. Czasami zmieniamy dane inn¹ operacj¹ lub robi to ktoœ na innym komputerze. Obraz nie jest automatycznie odœwie¿any. Tym przyciskiem zmuszamy komputer do powtórnego zajrzenia do danych i zrobienia nowej "fotografii".

#### Modu<sup>3</sup> drukuj<sup>1</sup>cy

Wszystkie wydruki, wykazy i zestawienia, pojawiaj<sup>1</sup> siê najpierw na ekranie. Mo¿emy je obejrzeæ i dopiero wtedy ewentualnie wydrukowaæ.

Mo¿na ustawiæ drukowanie wybranych stron, iloœæ kopii oraz wybraæ drukarkê jeœli mamy dostêp do kilku drukarek.

| Print Previ | CW                       |            |                     |           | _ 5 |
|-------------|--------------------------|------------|---------------------|-----------|-----|
| 🕑 🗣 🔳       | H + + H                  | 35.        | el 🔄 🛛 Dose         |           |     |
|             |                          |            |                     |           |     |
|             | panel s                  | sterujący  |                     | 리기        | - I |
| Lp +        | vr Nesevieva<br>dilaosat | DejCapros. | hiş<br>3att         | Saž krikm |     |
| 1           | Bakowska<br>0            | 0          | Texese<br>0.7.4     | 000       |     |
| 2           | Bodnarska<br>0           | 0          | Gaánin/a<br>2.10.6  | 000       | ·   |
| 5           | Biog us<br>0             | 0          | Doroza<br>5 2 12    | 000       | -   |
| 4           | Diges<br>0               | 0          | Walgounts<br>0.7.4  | 000       | ·   |
| 5           | Berszowska<br>d          |            | Aonaca<br>1.2.0     | 000       | -   |
| 6           | Brasika<br>G             |            | ágalotaka<br>0 5 d  | 000       | ·   |
| 7           | Backe                    |            | Seriolare<br>Do a s | 000       | ·   |
| 8           | Badak                    |            | Uress/a             |           | ·   |
| 9           | 0<br>Balv                | 0          | 374<br>Bužene       | 000       | -   |
| 10          | d<br>Chrobad iska        | 0          | 374<br>Valana       | 000       | -   |
| 11          | 0<br>George Va           | 0          | 194<br>Jalenie      | 000       | -   |
| 12 2        | <sup>0</sup> wskaźr      | nik postęp | 055<br>-/oevva      | 000       | -   |
| 10          | 0<br>Drzewiasta          | 0          | 3 7 4<br>Torres     | 000       | -   |
|             | 0 wska                   | źnik stron | 285                 | 000       | -   |
|             | 0<br>Ulaurat             | Ú.         | 2 10 6              | 000       | -   |
| Page 1      | of 2                     |            |                     |           |     |
|             |                          |            |                     |           |     |

Panel steruj<sup>1</sup>cy sk<sup>3</sup>ada siê z nastêpuj<sup>1</sup>cych przycisków (od lewej)

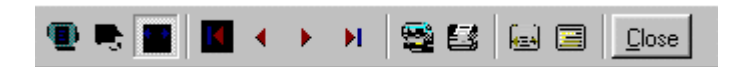

- Szkic strony Pomniejsza obraz tak, ¿e widzimy na ekranie ca<sup>31</sup> stronê. Tekst jest nieczytelny ale w tym przypadku chodzi o pokazanie, jak ca<sup>3</sup>y tekst rozk<sup>3</sup>ada siê na stronie.
- Powiêkszenie Powiêksza obraz tak aby tekst by<sup>3</sup> wyra Ÿnie czytelny. U¿ywa siê go do przegl¹dania wydruku na ekranie.
- Widok normalny W takiej postaci zawsze pojawia siê wydruk na ekranie. Jest widoczna doœæ du¿a czêœæ strony a tekst jest w wzglêdnie czytelny.
- Ustawienie siê na pierwszej stronie.
- Ustawienie siê na poprzedniej stronie.
- Ustawienie siê na nastêpnej stronie.
- Ustawienie siê na ostatniej stronie.
- Ustawienie parametrów drukowania patrz dalej.
- Drukowanie wydruk zostaje wys<sup>3</sup>any na drukarkê
- Zapamiêtanie wydruku Mo¿emy wydruk zapamiêtaæ w komputerze lub zapisaæ na dyskietkê, ¿eby na przyk³ad wydrukowaæ go póŸniej lub na innej drukarce.
- Odtworzenie zapamiêtanego wydruku Wydruk wczeœniej zapamiêtany w komputerze lub na

dyskietce, mo¿emy zobaczyæ na ekranie i ewentualnie wydrukowaæ.

Zamkniêcie modu<sup>3</sup>u drukuj<sup>1</sup>cego.

Okienko parametrów drukowania (patrz jeden z przycisków panelu sterowania)

| Drukuj           |                               |                                    | ? ×                        |
|------------------|-------------------------------|------------------------------------|----------------------------|
| _ Drukarka —     |                               |                                    |                            |
| <u>N</u> azwa:   | Lexmark 3200 Series ColorFine | <b>I</b>                           | <u>W</u> łaściwości        |
| Stan:            | Drukarka domyślna; Interwencj | a użytkownika <mark>,</mark> Czeka | dokumentów: 0              |
| Тур:             | Lexmark 3200 Series ColorFine |                                    |                            |
| Gidzie:          | \\Ganjak\lexmark              | \ wyt                              | oór drukarki               |
| Komentarz:       |                               |                                    |                            |
| – Zakres 🕅       | ruku                          | – Kopie <mark>ilość</mark>         | kopii                      |
| ⊙ <u>W</u> szyst | kich stror                    | <b>y od-do</b><br>Liczba kopii:    | 1 🚍                        |
| C Strony         | od: 1 do: 2                   |                                    |                            |
| C Zaznac         | zenie                         |                                    | I <b>∨</b> Sor <u>t</u> uj |
|                  |                               | OK                                 | Anuluj                     |

Mo¿na w nim:

- Wybraæ drukarkê jeœli mamy dostêp do kilku drukarek.
- Wybraæ do drukowania dowolne strony lub stronê.
- Ustawiæ liczbê kopii wydruku.

U do<sup>3</sup>u z lewej strony, widoczny jest wskaŸnik postêpu oraz wskaŸnik stron.

#### Page 1 of 2

- WskaŸnik postêpu w<sup>31</sup>cza siê wtedy, gdy obraz wydruku jest w trakcie przygotowania. Pokazuje on procent wykonania. Jeœli wskaŸnik jest pusty (jak na przyk<sup>3</sup>adzie) znaczy to, ¿e obraz wydruk jest kompletny.
- WskaŸnik stron pokazuje nam numer strony, któr¹ aktualnie widzimy na ekranie oraz iloœæ wszystkich stron.

#### Ochrona danych

Przy pierwszym uruchomieniu, danego dnia, jakiegokolwiek programu, następuje automatyczne uruchomienie archiwizacji.

Sporządzane są kopie na każdy dzień tygodnia, na każdy tydzień bieżącego miesiąca i na każdy miesiąc bieżącego roku.

Przy uruchamianiu program pyta o hasło, po którym rozpoznaje użytkownika i daje mu dostęp do odpowiednich danych.

Obsługą archiwum zajmuje się odrębny program **ARCHIWIZACJA – FK2000poczta**. Więcej informacji znajdziesz w instrukcji obsługi tego programu.

#### Dostêp do programu - has³a i uprawnienia

| Nazwisko | Haslo       | Uprawnienia |
|----------|-------------|-------------|
| manager  | start       | 3<br>o      |
|          |             |             |
| + [ - ]  | <u> / x</u> | 🛛 🖌 zapisz  |

Wejœcie do programu mo¿e byæ chronione has3em.

Przy pierwszej instalacji system ochrony jest wy<sup>31</sup>czony. Aby go uruchomiæ, nale¿y znaleŸæ w menu i uruchomiæ operacjê "**has³a**"- menu g³ówne, blok "**Ustawienia**".

Pojawi siê tabela u¿ytkowników. Standardowo na pocz<sup>1</sup>tku jest tam jeden u¿ytkownik o nazwie **manager** z has<sup>3</sup>em **start** i pe<sup>3</sup>nymi uprawnieniami **1**.

Wystarczy zmieniæ has<sup>3</sup>o na inne. Od tej chwili przed ka¿dym uruchomieniem programu pojawi siê pytanie o has<sup>3</sup>o.

Mo¿na dopisaæ innych u¿ytkowników nadaj<sup>1</sup>c im has<sup>3</sup>a i uprawnienia, przy czym zawsze nale¿y pamiêtaæ o tym ¿e:

Dostêp do tabeli hase<sup>3</sup> ma tylko u¿ytkownik z uprawnieniami 1, dlatego zawsze musi byæ co najmniej jeden u¿ytkownik z uprawnieniami 1.

Jeœli chcemy wy<sup>31</sup>czyæ mechanizm sprawdzania hase<sup>3</sup>, wystarczy u¿ytkownikowi z uprawnienia "1" ¿y nadaæ has<sup>3</sup>o "start".

## Uprawnienia – ogólne zasady

Uprawnienia w prostym systemie wygl¹daj¹ nastêpuj¹co:

- 1 pe<sup>3</sup>ne uprawnienia dostêp do wszystkich operacji.
- Puste pole brak szczególnych uprawnieñ dostêp do ogólnie dostêpnych operacji.

Poni¿ej opiszemy ogólne zasady kodowania uprawnieñ.

Uprawnienia zapisywane s<sup>1</sup> w postaci maski np.: 01001 gdzie ka¿da pozycja zwi<sup>1</sup>zana jest z okreœlon<sup>1</sup> operacj<sup>1</sup> lub zestawem operacji zale¿nie od programu i oznacza:

- 0 brak dostêpu.
- 1 jest dostêp.

Szczególne znaczenie ma pierwszy znak, który dotyczy pe<sup>3</sup>nych uprawnieñ (dostêp do wszystkich operacji). Nie ma sensu zapis np.: 1010001. Pierwsza jedynka daje dostêp do wszystkich operacji i wystarczy napisaæ po prostu "1".

Przy wpisywaniu uprawnień końcowe zera można pomijaæ. Czyli puste pole uprawnień oznacza tyle samo co np.:000000.

Niektóre programy korzystaj<sup>1</sup> jeszcze z **uprawnieñ**. Uprawnienia do poszczególnych kartotek, nadawane s<sup>1</sup> za pomoc<sup>1</sup> operacji "**Uprawnienia**"- menu g<sup>3</sup>ówne, blok "**Ustawienia**".

| 🔒 Uprav    | wnienia          |     |             |       |                    |     | 1 |
|------------|------------------|-----|-------------|-------|--------------------|-----|---|
| użytkow    | vnik             |     |             | ka    | artoteki (wszystki | e)  |   |
|            |                  |     |             |       | Nazwa              | Nrk |   |
| <b>M</b>   | ayen             |     |             |       | wydatki            |     |   |
| uprawni    | ienia do kartote | k   |             |       | dochody            | 2   |   |
| Lp         | Nazwa            | Nrk |             | 2.0   | rez.3              | 3   |   |
| <b>D</b> 1 | wydatki          | 1   | 1           |       | rez.4              | 4   |   |
| 02         | dochody          | 2   |             | 1     | rez.5              | 5   |   |
| 03         | rez.3            | 3   |             |       | rez.6              | 6   |   |
| 04         | rez.4            | 4   |             | 10 20 | rez.7              | 7   |   |
| 05         | rez.5            | 5   | - <         | 12    | rez.8              | 8   |   |
| 06         | rez.6            | 6   | · · · · · · |       | rez.9              | 9   |   |
| 07         | rez.7            | 7   |             |       | rez.10             | 10  |   |
| 08         | rez.8            | 8   |             |       | rez.11             | 11  |   |
| 09         | rez.9            | 9   |             | 1     | rez.12             | 12  |   |
| 10         | rez.10           | 10  | -           |       | rez.13             | 13  | - |

Po wyborze tej operacji pojawi siê okienko:

- Wybierz u¿ytkownika, któremu maj1 byæ nadane lub odebrane uprawnienia
- Jeœli chcesz odebraæ uprawnienia ustaw siê na odpowiedniej kartotece, w tabeli uprawnienia do kartotek i wciœnij przycisk ">"
- Jeœli chcesz nadaæ uprawnienia ustaw siê na odpowiedniej kartotece, w tabeli kartoteki (wszystkie) i wciœnij przycisk "<"</li>

## Dokumentacja systemu przetwarzania danych

#### przy użyciu komputera (art.10 Ustawy o rachunkowości)

#### Wykaz zbiorów stanowiących księgi rachunkowe

KSIEGOWANIA.DB - zbiór księgowań KONTA.DB - zbiór kont DOKUMENTY.DB - zbiór dokumentów Wymienione zbiory znajdują się w katalogu AAI\DANE (alias DANEFK2000) Są to zbiory typu PARADOX 7.

#### Wykaz programów

FK2000a2 - KSIĘGOWANIE

FK2000b - KARTOTEKA KONT

FK2000d - BUDŻET

FK2000e - ZADANIA

#### **Opisy programów**

Każdy program ma w budowaną instrukcję obsługi (menu główne - blok "Pomoc"). Zawiera ona wyczerpujący opis:

- przeznaczenia programu,
- sposobu działania,
- wykorzystania podczas przetwarzania.

Instrukcję można wydrukować.

#### Zasady ochrony danych

W programach FK2000, podstawowym mechanizmem ochrony danych są hasła.

Aby uruchomić program, należy podać hasło. Każdy użytkownik ma swoje hasło i uprawnienia. Komputer po haśle rozpoznaje użytkownika i daje dostęp do odpowiednich danych lub operacji. Szczegółowy opis tego mechanizmu znajduje się w dodatku B niniejszej instrukcji. Można zastosować wiele innych mechanizmów ochrony danych:

- kopiowanie katalogu AAI\DANE, w którym znajdują się zbiory danych,
- zablokowane hasłem właczenie komputera,
- zablokowane hasłem logowanie się do sięci.

Są to mechanizmy nie zawiązane z programami FK2000. Opisywanie ich wykracza poza zakres niniejszej instrukcji.

# Sposoby zapewnienia właściwego stosowania programów i zasady ewidencji przebiegu przetwarzania.

Ustala je użytkownik odpowiednio do swoich potrzeb. Inaczej będzie to wyglądało w kilkuosobowej firmie z jednym komputerem, inaczej w dużej firmie z siecią komputerów obsługujących księgowość.